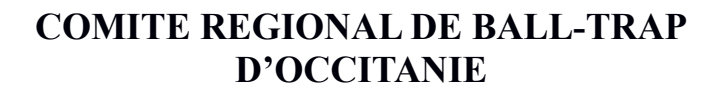

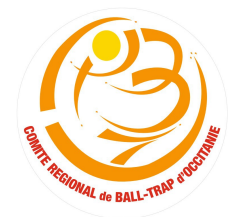

#### Fédération Française de Ball-Trap et de tir à balle

(Association régie par la loi de 1901 – J.O. Du 08/10/1986) (TVA non applicable – Article 293 B du C.G.I.)

# GUIDE D'UTILISATION DE L'APPLICATION FFBT POUR LA CREATION D'ASSURANCE JOURNALIERE

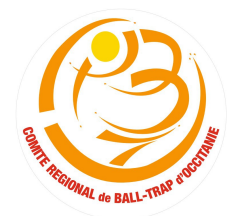

## Fédération Française de Ball-Trap et de tir à balle

(Association régie par la loi de 1901 – J.O. Du 08/10/1986) (TVA non applicable – Article 293 B du C.G.I.)

## SOMMAIRE

| Téléchargement de l'application « FFBT » et présentation                  | Page 1  |
|---------------------------------------------------------------------------|---------|
| Effectuer un contrôle FINIADA                                             | .Page 2 |
| Création d'assurance journalière « Initiation » dématérialisée            | Page 3  |
| Création d'assurance journalière « occasionnelle » dématérialisée         | .Page 4 |
| Imprimer, envoyer ou télécharger une ou plusieurs assurances journalières | Page 5  |
| Donner des droits à un licencié du club pour utiliser l'application       | .Page 8 |

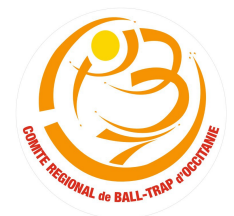

#### Fédération Française de Ball-Trap et de tir à balle

(Association régie par la loi de 1901 – J.O. Du 08/10/1986) (TVA non applicable – Article 293 B du C.G.I.)

#### • Téléchargement de l'application « FFBT » et présentation

Télécharger l'application « **FFBT** » sur votre mobile via le Play Store (Androïd) ou l'App Store (Iphone). Votre smartphone doit être **connecté à internet soit via les données mobiles, soit par Wi-fi via votre Box téléphonique et internet.** Impératif pour obtenir immédiatement une réponse.

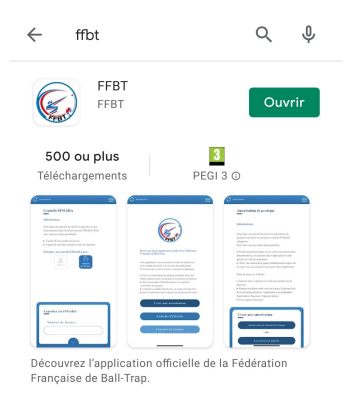

Rentrer ses identifiants. Le téléphone risque de vous demander à ce que vous autorisiez l'application FFBT à prendre des photos. Dans ce cas appuyez sur « **autoriser** ». La page d'accueil se déroule ainsi :

| C Synchronisé                                                                   | Version 1.1.27 NOM PRÉNOM Club NOM DU CLUB           |
|---------------------------------------------------------------------------------|------------------------------------------------------|
| FEBT                                                                            | 🛈 Accueil                                            |
|                                                                                 | Autorisation                                         |
| Bienvenue dans l'application mobile de la<br>Fédération Francaise de Ball-Trap. | de pratique journalière                              |
| Cette application vous permettra d'accéder                                      | 🖄 Créer une autorisation                             |
| aux données de votre compte personnel et de                                     |                                                      |
| En fonction de vos droits d'accès, vous                                         | Eliste des autorisations de                          |
| pourrez également :                                                             |                                                      |
| Gérer les autorisations de pratique                                             | Controle FINIADA<br>Toucher ici pour éditer le texte |
| journalière d'un club affilié (création d'une                                   |                                                      |
| autorisation et consultation du registre)                                       | V Faire un controle                                  |
| Gerer les controles FINIADA (lancer un<br>contrôle et consultation du registre) | 🖗 Liste des contrôles                                |
| Contrôler la validité d'une licence en temps                                    |                                                      |
| réel (état de la licence et vérification de la                                  | Contrôler une licence                                |
| categorie de classement du tireur)                                              |                                                      |
|                                                                                 | 🚊 Mon compte                                         |
| Créer une autorisation                                                          |                                                      |
|                                                                                 | 🗧 Déconnexion                                        |
|                                                                                 |                                                      |
| Controle FINIADA                                                                |                                                      |
|                                                                                 |                                                      |
| Contrôle de Licence                                                             |                                                      |
|                                                                                 |                                                      |

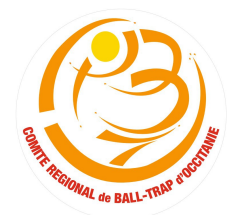

#### Fédération Française de Ball-Trap et de tir à balle

(Association régie par la loi de 1901 – J.O. Du 08/10/1986) (TVA non applicable – Article 293 B du C.G.I.)

#### • Effectuer un contrôle FINIADA

Avant d'effectuer une autorisation d'assurance journalière ou tout simplement vérifier une licence en cours de validité (soit pour l'entraînement, si la personne veut effectuer une mutation dans un club ou encore une création de licence, il vous faut **impérativement** effectuer un **contrôle FINIADA**).

Sur la page d'accueil de l'application FFBT (voir photo page 1), appuyer sur « contrôle FINIADA ».

Il existe deux possibilités (par identité ou bien par numéro de licence) :

| A partir de son nom, prenom et date de<br>naissance | Contrôle FINIADA                                                                                                    |
|-----------------------------------------------------|----------------------------------------------------------------------------------------------------|
| Effectuer un contrôle FINIADA par:                  | Informations                                                                                                    |
| Lidentité                                           | Cette page vous permet de vérifier la<br>présence ou non d'une personne dans le<br>fichier national FINIADA. Pour cela, vous<br>avez deux possibilités : |
| Contrôlez via FINIADA                               | <ul> <li>À partir de son numéro de licence</li> <li>À partir de son nom, prénom et date de<br/>naissance</li> </ul>                                      |
| NOM                                                 | Effectuer un contrôle FINIADA par:                                                                                                    |
|                                                     | C<br>Identité Numéro<br>de licence                                                                                                    |
| PRENOM                                              |                                                                                                    |
|                                                     | Contrôlez via FINIADA                                                                                                    |
|                                                     | Numéro de licence                                                                                                    |
|                                                     |                                                                                                    |
|                                                     |                                                                                                    |
|                                                     | /`                                                                                                    |

#### • Contrôle FINIADA par identité :

Appuyer dans le rectangle en dessous de « NOM » et rentrez le nom de famille de la personne à contrôler. Faire de même avec prénom et date de naissance.

Ensuite appuyer sur valider (le V blanc dans le demi-cercle bleu).

#### • Contrôle FINIADA par numéro de licence :

Appuyer sur le logo « **numéro de licence** » (carré). Appuyer dans le rectangle en dessous de numéro de licence et rentrez le numéro de licence de la personne à contrôler. Ensuite appuyer sur valider (le V blanc dans le demicercle bleu).

Pour les deux contrôles, la réponse apparaît en vert si négatif et en rouge si positif. Si la personne est positive au fichier FINIADA, il n'est pas possible de lui créer une assurance journalière ou une licence.

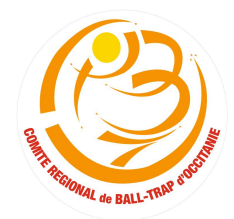

#### Fédération Française de Ball-Trap et de tir à balle

(Association régie par la loi de 1901 – J.O. Du 08/10/1986) (TVA non applicable – Article 293 B du C.G.I.)

#### • Création d'assurance journalière

Il existe deux types d'autorisation :

- Autorisation dématérialisée (autorisation direct par l'application)
- Autorisation papier (papier rose du carnet et qui va progressivement disparaître)

A noter que pour les autorisations papier, il vous faudra reporter le numéro inscrit sur la feuille rose du carnet sur l'application mobile. Pour les autorisations dématérialisées pas besoin de cette étape.

En ce qui concerne les assurances journalières, il en existe deux :

- Initiation (pour les personnes n'ayant ni licence FFTir, ni permis de chasse en cours de validité)
- Occasionnelle (pour les personnes ayant une licence FFTir, un permis de chasse en cours de validité)

Les assurances journalières « initiation » sont limitées à 2 par personnes. Au-delà, la personne devra se mettre en règle en créant une licence définitive.

Les assurances occasionnelles ne sont pas quant à elles, limitées dans le nombre.

Pour la création d'une assurance journalière, sur la page d'accueil de l'application FFBT *(voir photo page 1)*, il vous faut appuyer sur « **créer une autorisation** ».

• Pour la création d'assurance journalière « initiation » dématérialisée (avec juste une pièce d'identité) :

|             | ${\mathbb G}$ Synchronisé $\equiv$                                                                                                    | Autorisation de pratique journalière                                                                                                    |                                                                                  |
|-------------|----------------------------------------------------------------------------------------------------|----------------------------------------------------------------------------------------------------|----------------------------------------------------------------------------------|
|             | n'ayant ni licence FFT en cours de<br>validité, ni validation du permis de<br>chasser en cours de validité<br>• "Occasionnelle" pour les personnes<br>ayant soit une licence FFT en cours                     | NOM                                                                                                    | Remplir les champs (en                                                           |
|             | de validité, soit une validation du<br>permis de chasser en cours de<br>validité                                                                                                    | PRÉNOM                                                                                                    | appuyant au-dessus des<br>lignes). Ajouter le code<br>postal et cela vous trouve |
|             | - Salsin e holti, le preforme la date de<br>naissance de la personne<br>- Prendre une photo recto/verso de la<br>pièce d'identité (lors de la première<br>utilisation l'application vous damagdera            | DATE DE NAISSANCE                                                                                                    | automatiquement la commune.                                                      |
|             | l'autorisation d'accéder à l'appareil photo),<br>et, le cas échéant, recto/verso du titre en<br>cours de validité autorisant la pratique<br>occasionnelle (licence FFT ou validation du<br>permis de chasser) | CP     VILLE     ✓       Pièce d'identité recto     Image: state states | Appuyer ici pour prendre<br>la photo de la pièce<br>d'identité recto             |
|             | - Faire signer la personne                                                                                                    | Type d'autorisation:<br>Initiation  Pratique occasionnelle                                                                                                    | Appuyer ici pour prendre<br>la photo de la pièce<br>d'identité verso             |
| Cliquer ici | Autorisation dématérialisée<br>- OU -<br>Autorisation papier                                                                                                    | SIGNATURE                                                                                                    | Appuyer ici pour faire<br>signer le tireur                                       |
|             |                                                                                                    | Valider la dem                                                                                                    | ande                                                                             |

#### Fédération Française de Ball-Trap et de tir à balle

(Association régie par la loi de 1901 – J.O. Du 08/10/1986) (TVA non applicable – Article 293 B du C.G.I.)

Pour la création d'une assurance journalière, sur la page d'accueil de l'application FFBT (voir photo page 1), il vous faut appuyer sur « créer une autorisation ».

Pour la création d'assurance journalière « occasionnelle » dématérialisée (avec une pièce d'identité et sur ٠ présentation du permis de chasser ou de la licence FFTir en cours de validité) :

| 🕄 Synchronisé 📃                                                                                                    |                                                                                                    |                                                                                                    |
|----------------------------------------------------------------------------------------------------|----------------------------------------------------------------------------------------------------|----------------------------------------------------------------------------------------------------|
| n'ayant ni licence FFT en cours de<br>validité, ni validation du permis de<br>chasser en cours de validité<br>• "Occasionnelle" pour les personnes<br>ayant soit une licence FFT en cours<br>de validité, soit une validation du<br>permis de chasser en cours de<br>validité                                                                                                    | PRÉNOM                                                                                                    | Remplir les champs (en<br>appuyant au-dessus des<br>lignes). Ajouter le code<br>postal et cela vous trouve<br>automatiquement la |
| varione<br>- Saisir le nom le prénom et la date de                                                                                                    |                                                                                                    | commune                                                                                                    |
| naissance de la personne<br>- Prendre une photo recto/verso de la<br>pièce d'identité (lors de la première<br>utilisation, l'application vous demandera<br>l'autorisation d'accéder à l'appareil photo),                                                                                                    | CP VILLE ✓<br>Pièce d'identité recto   Pièce d'identité verso                                                                                                    | Appuyer ici pour prendre la<br>photo de la pièce d'identité<br>recto                                                             |
| et, le cas echeant, rectoiverso du titre en<br>cours de validité autorisant la pratique<br>occasionnelle (licence FFT ou validation du<br>permis de chasser)<br>- Faire signer la personne                                                                                                    | Type d'autorisation:<br>O Initiation<br>Pratique occasionnelle                                                                                                    | Appuyer ici pour prendre la<br>photo de la pièce d'identité<br>verso                                                             |
| Créer une autorisation                                                                                                    | Titre recto                                                                                                    | Appuyer ici pour prendre la<br>photo recto du permis de<br>chasse, licence FFTir                                                 |
| Cliquer ICI - ou -<br>Autorisation papier                                                                                                    | •                                                                                                    | Appuyer ici pour prendre la<br>photo verso du permis de<br>chasse + validation en cours<br>ou licence FFTir                      |
| <u>Quelles sont les pièces d'identité à fournir</u> ?<br>Carte Nationale d'Identité (CNI), Permis de Conduire, Passeport.                                                                                                    | Valider la demande                                                                                                    | Appuyer ici pour faire<br>signer le tireur                                                                                       |
| Quelles sont les titres à fournir pour une assurance journalière occ                                                                                                    | casionnelle?                                                                                                    |                                                                                                    |
| Office National de la Chasse et de la Faune Sauvage         PENIS DE CHASSER - ORIGINAL         Office National de la Chasse et de la Faune Sauvage         PENIS DE CHASSER - ORIGINAL         Office National de la Chasse et de la Faune Sauvage         Office National de la Chasse et de la Faune Sauvage         PENIS DE CHASSER - ORIGINAL         Office National de la Chasse et de la Faune Sauvage         Office National de la Chasse et de la Faune Sauvage         Office National de la Chasse et de la Faune Sauvage         Office National de la Chasse et de la Faune Sauvage         Office National de la Chasse et de la Faune Sauvage         Office National de la Chasse et de la Faune Sauvage         Office National de la Chasse et de la Faune Sauvage         California de la Chasse et de la Faune Sauvage         California de la Chasse et de la Chasse value de la Chasse value de la Chasse et de la Chasse et de la Chasse et de la Chasse value de la Chasse value de la Chasse value de la Chasse value de la Chasse value de la Chasse et de la Chasse et de la Chasse value de la Chasse value de la Chasse value de la Chasse value de la Chasse value de la Chasse value de la Chasse value de la Chasse value de la Chasse value de la Chasse value de la Chasse value de la Chasse value de la Chasse value de la Chasse value de la Chass | REPURIDULE / RANÇAISE<br>DURLIA<br>DURLIA | <section-header><text></text></section-header>                                                                                   |
| Nouveau permis de chasse recto Nouveau permis de chasse verso                                                                                                    | Recto Verso (a                                                                                                    | ncien permis de chasse)                                                                                                    |
| Validation Française de Tir       Validation Du PERMIS Du Dipartementale.         Validation 2019 - 2020       Dipartementale.         Nom :       SPECIMEN         Prénom :       N° Club :         N° Licence :       N° Club :                                                                                                    | E CHASSER 2008-2009<br>044<br>044<br>SPECIMENser                                                                                                    | N° 0807083<br>Le 03/06/2009 à 09:17                                                                                              |
|                                                                                                    | Délivré le :<br>Préfecture ou Pays :                                                                                                    |                                                                                                    |

Licence FFTir

Validation annuelle permis de chasse (prendre en photo le verso du permis de chasse)

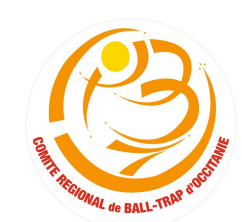

••••

#### **COMITE REGIONAL DE BALL-TRAP D'OCCITANIE**

#### Fédération Française de Ball-Trap et de tir à balle

(Association régie par la loi de 1901 – J.O. Du 08/10/1986) (TVA non applicable – Article 293 B du C.G.I.)

#### Imprimer, envoyer ou télécharger une ou plusieurs assurances journalières ٠

Quand vous avez créé une assurance journalière, vous avez la possibilité de l'imprimer, de l'envoyer par mail ou de la télécharger sur votre téléphone pour archive. Le format de l'assurance est en PDF.

Pour accéder à la liste des autorisations que vous avez créés :

S

| Contrôler Einkland         Contrôler Einkland | Cliquer ici                                  | NOMPRÉNON   Lub NomPrénon   Lub NomPrénon   Lub NomPrénon   Accueil   Autorisation   c réar une autorisation   Liste des autorisations   Liste des autorisations   Liste des contrôle   Liste des contrôles   Contrôler une licence   Mon compte   Déconnexion                                                                                                    |
|-----------------------------------------------|----------------------------------------------|----------------------------------------------------------------------------------------------------|
| Synchronisé                                   |                                              | ← autorisation202 🗋 👫                                                                                                    |
| Information FINIADA Synchro                   | Cliquer ici pour ouvrir<br>la fiche à droite | Fédération Française de Ball trap et de Tira Balle         Image: Status and Status and S |
| Le 05/06/2021                                 |                                              | Date du PDT : 2010/2021 à 161.77           Prix autorisation: 6 € [ Part-Boccédée au dub: 15 €           Hormstorm         Type de demonde         Type de demonde         Frieds         Synchronise         Result           17MG         Autorisation demonde         Type de demonde         Frieds         Synchronise         Result           17MG         Autorisation demonde         Pastigue Occasionable         MEGATE         Synchronise         Autorisation           17MG         Autorisation demonde         Pastigue Occasionable         MEGATE         Synchronise / Bound Activer         Nonplex           Nombre subclisation Brinds : 01 [ Payantes : 1         Nombre subclisation Reflect : 01 [ Payantes : 1         Nombre subclisation Reflect : 01 [ Payantes : 1         Nombre subclisation & 0 [ Payantes : 1         Nombre subclisation & 0 [ Payantes : 1                                                                                                    |
| © 16h18 ✓ 3 ⊚<br>© 16h18 ✓ 3 ⊚<br>© 14h19     |                                              | Association regio par la lo de 1901 - J.O de 3 107/55. Agrée par la Minister des Sports<br>Attes au Cente Maisou Opiniques et Sport Français                                                                                                    |

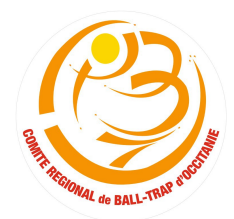

#### Fédération Française de Ball-Trap et de tir à balle

(Association régie par la loi de 1901 – J.O. Du 08/10/1986) (TVA non applicable – Article 293 B du C.G.I.)

Pour imprimer, envoyer le fichier, télécharger sur le téléphone la fiche individuelle :

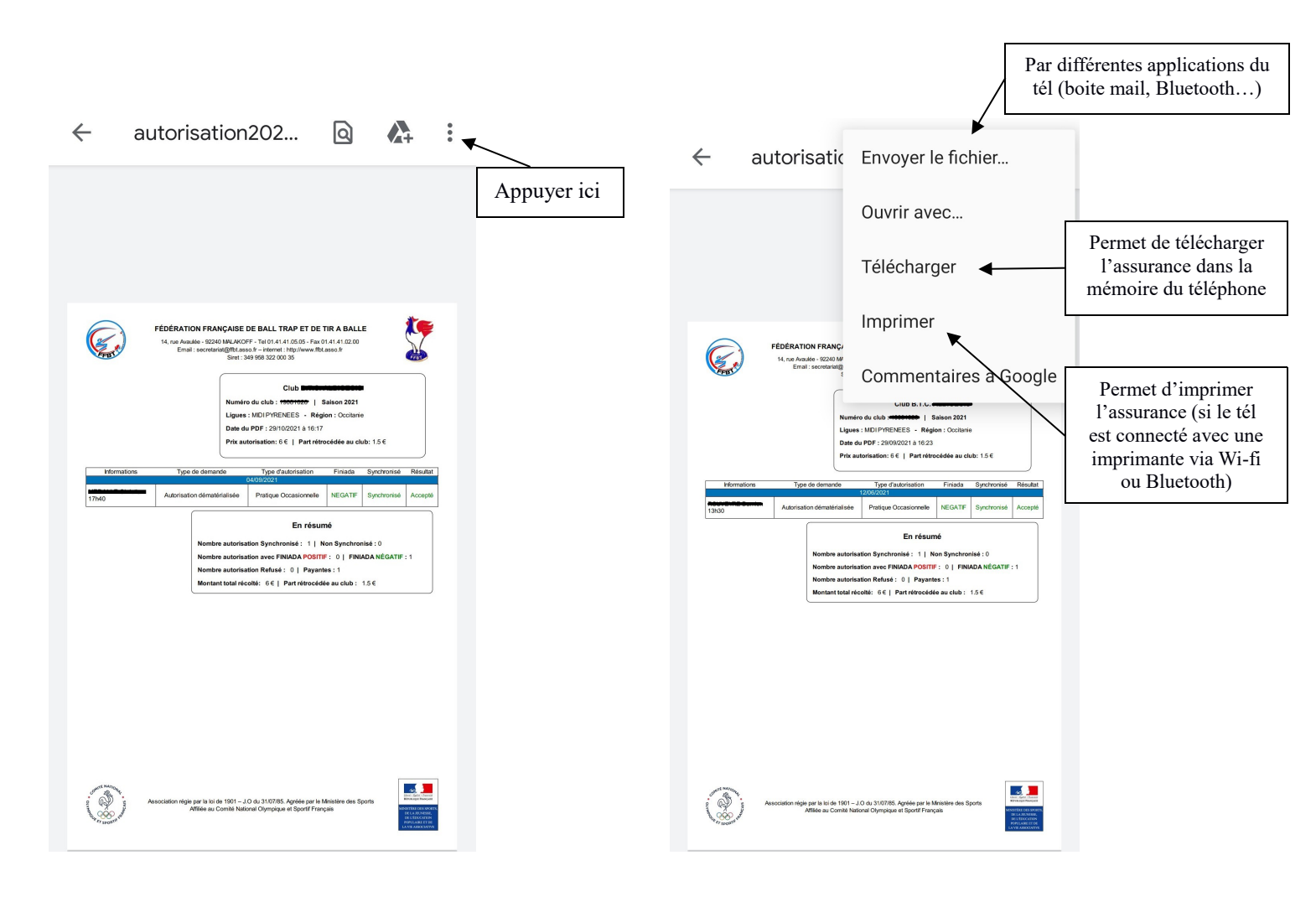

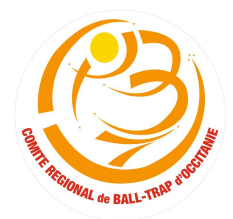

#### Fédération Française de Ball-Trap et de tir à balle

(Association régie par la loi de 1901 – J.O. Du 08/10/1986) (TVA non applicable – Article 293 B du C.G.I.)

Pour imprimer, envoyer le fichier, télécharger sur le téléphone le récapitulatif annuel de toutes les assurances journalière créées :

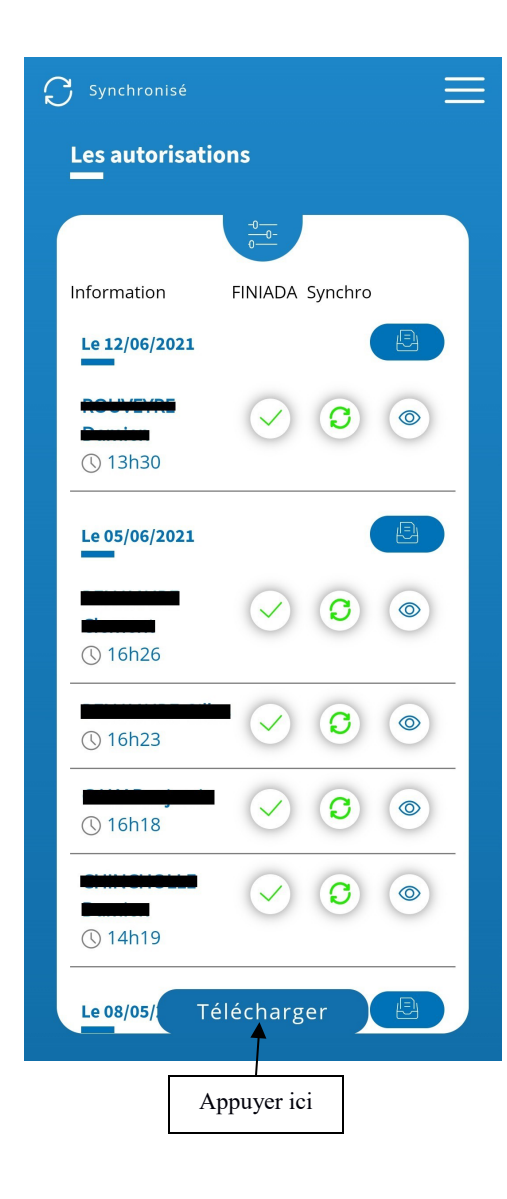

| t aut                       | orisation20                                                                                                    | )2                                                                                                    | Q                                                                       |             | È                                                                                                    | • | ▼                                                                                                    |
|-----------------------------|----------------------------------------------------------------------------------------------------|----------------------------------------------------------------------------------------------------|-------------------------------------------------------------------------|-------------|----------------------------------------------------------------------------------------------------|---|----------------------------------------------------------------------------------------------------|
| FF                          | DÉRATION FRANÇAISE DE BA<br>4, rue Avaulée - 92240 MALAKOFF - Tel<br>Email : secretarial@fbt.asso.fr - Ir<br>Siret : 349 956<br>Numéro du cl<br>Ligues : MDI<br>Date du PDF :<br>Prix autorisat | LLL TRAP ET DE TIR<br>0141410505-FR:014<br>ternet : http://www.ffbt.ass<br>322 000 35<br>Club B.T.C.<br>PYRENEES - Région<br>2909/2021 à 16:22<br>ion: 6 €   Partrétrocé | A BALLE<br>1.41.02.00<br>o.fr<br>ion 2021<br>: Occitanie<br>dée au club | :15€        |                                                                                                    |   | Appuyer sur<br>3 petits poin<br>pour faire<br>comme la fic<br>d'assurance<br>journalière<br>individuelle<br>(voir page 6 |
| Informations                | Type de demande                                                                                                    | Type d'autorisation                                                                                                    | Finiada                                                                 | Synchronisé | Résultat                                                                                                    |   |                                                                                                    |
| HEBHLLE Sistelian-<br>17h40 | Autorisation dématérialisée                                                                                                    | Pratique Occasionnelle                                                                                                    | NEGATIF                                                                 | Synchronisé | Accepté                                                                                                    |   |                                                                                                    |
| 15h05                       | 28/08/2<br>Autorisation dématérialisée                                                                                                    | 2021<br>Initiation                                                                                                    | NEGATIF                                                                 | Synchronisé | Accepté                                                                                                    |   |                                                                                                    |
| 15h01                       | Autorisation dématérialisée                                                                                                    | Pratique Occasionnelle                                                                                                    | NEGATIF                                                                 | Synchronisé | Accepté                                                                                                    |   |                                                                                                    |
| 14h13                       | 24/07/2<br>Autorisation dématérialisée                                                                                                    | Initiation                                                                                                    | NEGATIF                                                                 | Synchronisé | Accepté                                                                                                    |   |                                                                                                    |
| 4494/1/9-9-1/               | Autorisation dématérialisée                                                                                                    | Pratique Occasionnelle                                                                                                    | NEGATIF                                                                 | Synchronisé | Accepté                                                                                                    |   |                                                                                                    |
| 13h40                       | Autorisation dématérialisée                                                                                                    | Initiation                                                                                                    | NEGATIF                                                                 | Synchronisé | Accepté                                                                                                    |   |                                                                                                    |
|                             | 12/06/2                                                                                                    | 2021                                                                                                    |                                                                         |             |                                                                                                    |   |                                                                                                    |
| 13h30                       | Autorisation dématérialisée                                                                                                    | Pratique Occasionnelle                                                                                                    | NEGATIF                                                                 | Synchronisé | Accepté                                                                                                    |   |                                                                                                    |
| 16h26                       | Autorisation dématérialisée                                                                                                    | Pratique Occasionnelle                                                                                                    | NEGATIF                                                                 | Synchronisé | Accepté                                                                                                    |   |                                                                                                    |
| 16h23                       | Autorisation dématérialisée                                                                                                    | Pratique Occasionnelle                                                                                                    | NEGATIF                                                                 | Synchronisé | Accepté                                                                                                    |   |                                                                                                    |
| 16h18                       | Autorisation dématérialisée                                                                                                    | Pratique Occasionnelle                                                                                                    | NEGATIF                                                                 | Synchronisé | Accepté                                                                                                    |   |                                                                                                    |
| CHINGHOLLE Dumion<br>14h19  | Autorisation dématérialisée                                                                                                    | Pratique Occasionnelle                                                                                                    | NEGATIF                                                                 | Synchronisé | Accepté                                                                                                    |   |                                                                                                    |
| contre National Asso        | 09/05/2<br>iation régie par la loi de 1901 – J.O du 31<br>Affiliée au Comité National Oly                                                                                                    | 2021<br>1/07/85. Agréée par le Minis<br>impique et Sportif Français                                                                                                    | stère des Spo                                                           | rts         | TRE DESERVET.<br>LA TUNESSE.<br>LA TUNESSE.<br>LA TUNESSE.<br>L'ÉDUCATION<br>PALARE ET DE<br>LE ASSOCIATIVE |   |                                                                                                    |

#### Fédération Française de Ball-Trap et de tir à balle

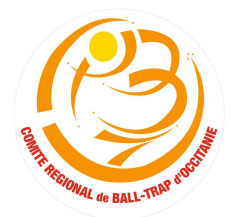

(Association régie par la loi de 1901 – J.O. Du 08/10/1986) (TVA non applicable – Article 293 B du C.G.I.)

# • Donner les droits pour effectuer les recherches FINIADA, création assurances journalières à une tierce personne

Vous avez la possibilité en tant que Président de club d'autoriser d'autres membres de votre club à pouvoir utiliser l'application pour les recherches FINIADA, les créations d'assurances journalières ou encore la création des bordereaux de licence annuelle. Il n'est pas nécessaire que cette personne fasse impérativement partie du bureau ou bien du comité directeur du club. Le but est de pouvoir effectuer les recherches sereinement notamment si le Président n'est pas tout le temps au club ou bien si le Président rencontre des problèmes de manipulation informatique sur le téléphone, ne dispose pas de données mobiles (internet)...

Pour commencer, le Président doit aller sur la page <u>www.weblice.ffbt.fr</u> (soit sur PC ou bien par téléphone) et rentrer ses identifiants. Le plus facile pour cette manipulation serait de le faire sur PC. Les captures d'écran ci-dessous ont été faites sur le téléphone.

| 仚 | weblice.ffbt.fr/connexio                 | : |     | weblice.ffbt.fr/Reque   | eteu 2             | : |                                                                         |
|---|------------------------------------------|---|-----|-------------------------|--------------------|---|-------------------------------------------------------------------------|
|   | <b>FEB</b>                               |   | 130 | - Présid                | lent 🔻             |   |                                                                         |
|   | S'identifier                             |   |     | Accueil                 | <                  |   | Cliquer sur « Club »                                                    |
|   | Saisissez votre numéro de lice           |   |     | Gestion                 |                    |   |                                                                         |
|   | Saisissez votre mot de passe             |   |     | Licences                | <                  |   |                                                                         |
|   |                                          |   |     | Club                    | ~                  | Г |                                                                         |
|   | CONNEXION                                |   |     | Fiche du club           |                    |   | Cliquer ensuite sur « Fiche du club »<br>et descendre au bas de la page |
|   |                                          |   |     | Liste des prélèvements  | 5                  | L |                                                                         |
|   | Mot de passe oublié ?                    |   |     | Attestation d'assurance | e                  |   |                                                                         |
|   | FERT · Fédération Francaise de Ball-tran |   |     | Convention ticket       |                    |   |                                                                         |
|   |                                          |   |     | Compétition             | <                  |   |                                                                         |
|   |                                          |   |     | Stages                  | <                  |   |                                                                         |
|   |                                          |   |     | Extraction              | <                  |   |                                                                         |
|   |                                          |   |     | Autorisations           | <                  |   |                                                                         |
|   |                                          |   |     | Contrôles Ges           | stion des services | 0 |                                                                         |

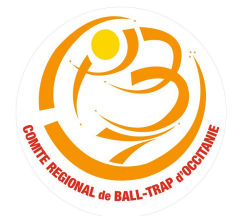

#### Fédération Française de Ball-Trap et de tir à balle

(Association régie par la loi de 1901 – J.O. Du 08/10/1986) (TVA non applicable – Article 293 B du C.G.I.)

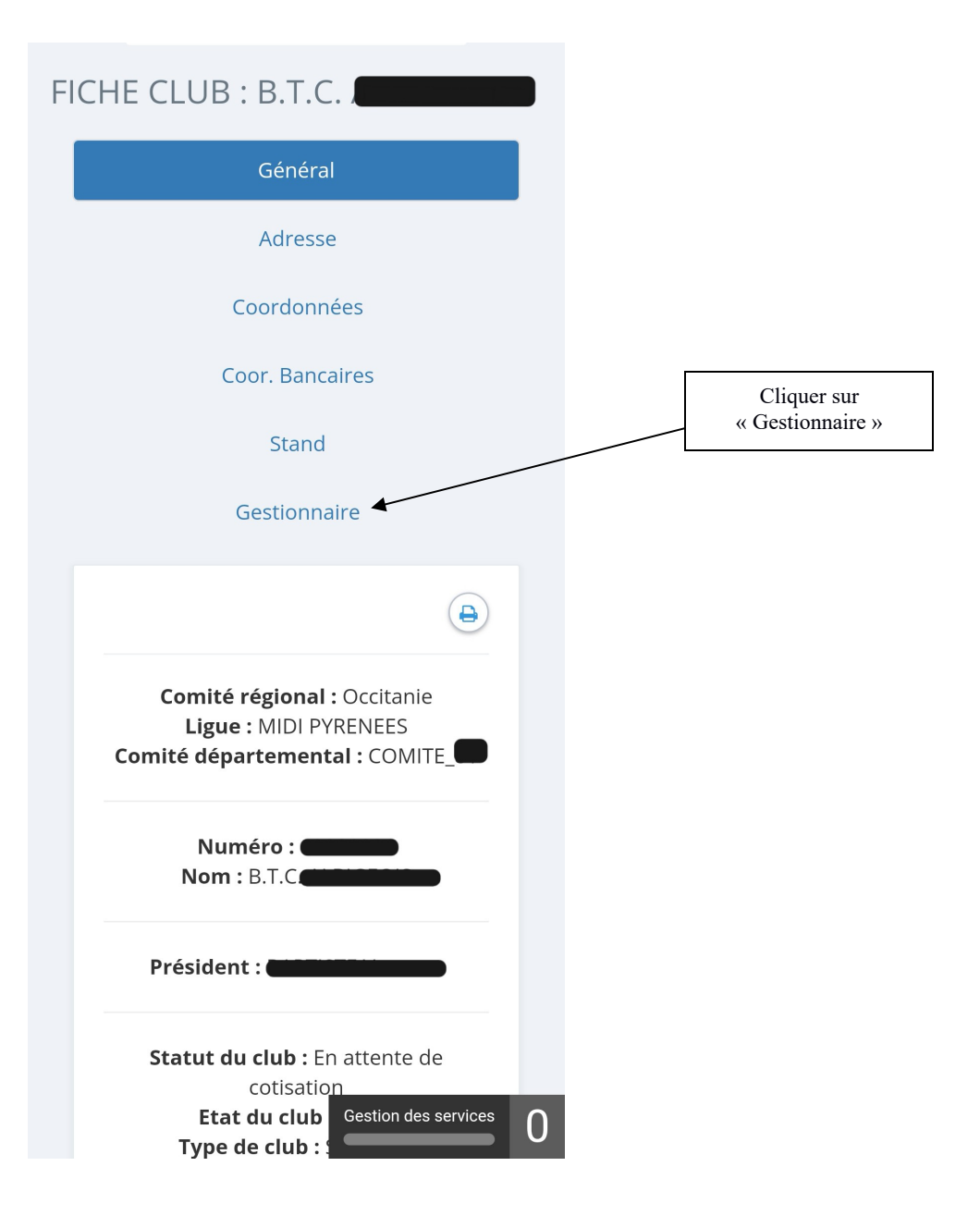

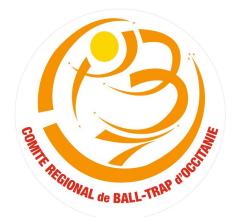

#### Fédération Française de Ball-Trap et de tir à balle

(Association régie par la loi de 1901 – J.O. Du 08/10/1986) (TVA non applicable – Article 293 B du C.G.I.)

| numéro de licence                                                               | Liste des<br>gestionnaires<br>déjà en place | numéro de licence                                                                                                    |                                                                         |
|---------------------------------------------------------------------------------|---------------------------------------------|----------------------------------------------------------------------------------------------------|-------------------------------------------------------------------------|
| Date de naissance                                                               |                                             | Date de naissance                                                                                                    |                                                                         |
| Σ     Σ     Σ       Numéro     Nom     Prénom       licencié     Nom     Prénom |                                             | $\Sigma \qquad \Sigma \qquad \Sigma \qquad Coor. \qquad \Sigma \qquad \Sigma \qquad Titre \qquad diffusables \qquad + \qquad + \qquad + \qquad + \qquad + \qquad + \qquad + \qquad + \qquad + \qquad $ |                                                                         |
|                                                                                 |                                             |                                                                                                    | Cliquer ici pour ajouter la<br>personne à la liste des<br>gestionnaires |

Pour ajouter d'autres personnes, il suffit de faire la recherche par nom, prénom et/ou numéro de licence. Dès que la personne a été trouvée elle s'affiche en bas de l'écran. Il suffit alors de cliquer sur le + pour l'ajouter à la liste des gestionnaires. Renouveler la démarche pour ajouter d'autres personnes.

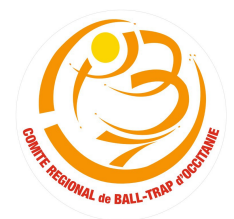

### Fédération Française de Ball-Trap et de tir à balle

(Association régie par la loi de 1901 – J.O. Du 08/10/1986) (TVA non applicable – Article 293 B du C.G.I.)

| Contonnaire                        |                      |               |       |                              | _                                          |             |                                                             |
|------------------------------------|----------------------|---------------|-------|------------------------------|--------------------------------------------|-------------|-------------------------------------------------------------|
|                                    |                      | e de<br>sance | Titre | Coordonnées<br>diffusables ? | Etat<br>licence                            | Action      |                                                             |
|                                    | <b>()</b>            |               |       | non                          | Aucune<br>licence<br>2022                  |             | Valider les droits                                          |
| Liste des<br>gestionnaires         |                      |               |       | oui                          | Aucune<br>licence<br>2022                  | i i i       | ndividuellement o<br>cliquant ici                           |
| Numéro Nom Prénom<br>licencié      | Date de<br>naissance |               |       | oui                          | Aucune<br>licence<br>2022<br>Voir la<br>pe | fiche de la | Supprimer la<br>personne de l<br>liste des<br>gestionnaire: |
|                                    |                      |               |       |                              |                                            |             |                                                             |
| numéro de licence                  |                      |               |       |                              |                                            |             |                                                             |
| numéro de licence<br>Nom<br>Prénom |                      |               |       |                              |                                            |             |                                                             |

Il faut ensuite valider les droits que vous souhaitez donner à chaque personne.

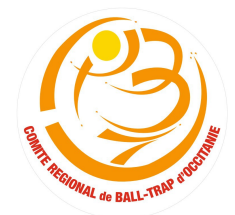

#### Fédération Française de Ball-Trap et de tir à balle

(Association régie par la loi de 1901 – J.O. Du 08/10/1986) (TVA non applicable – Article 293 B du C.G.I.)

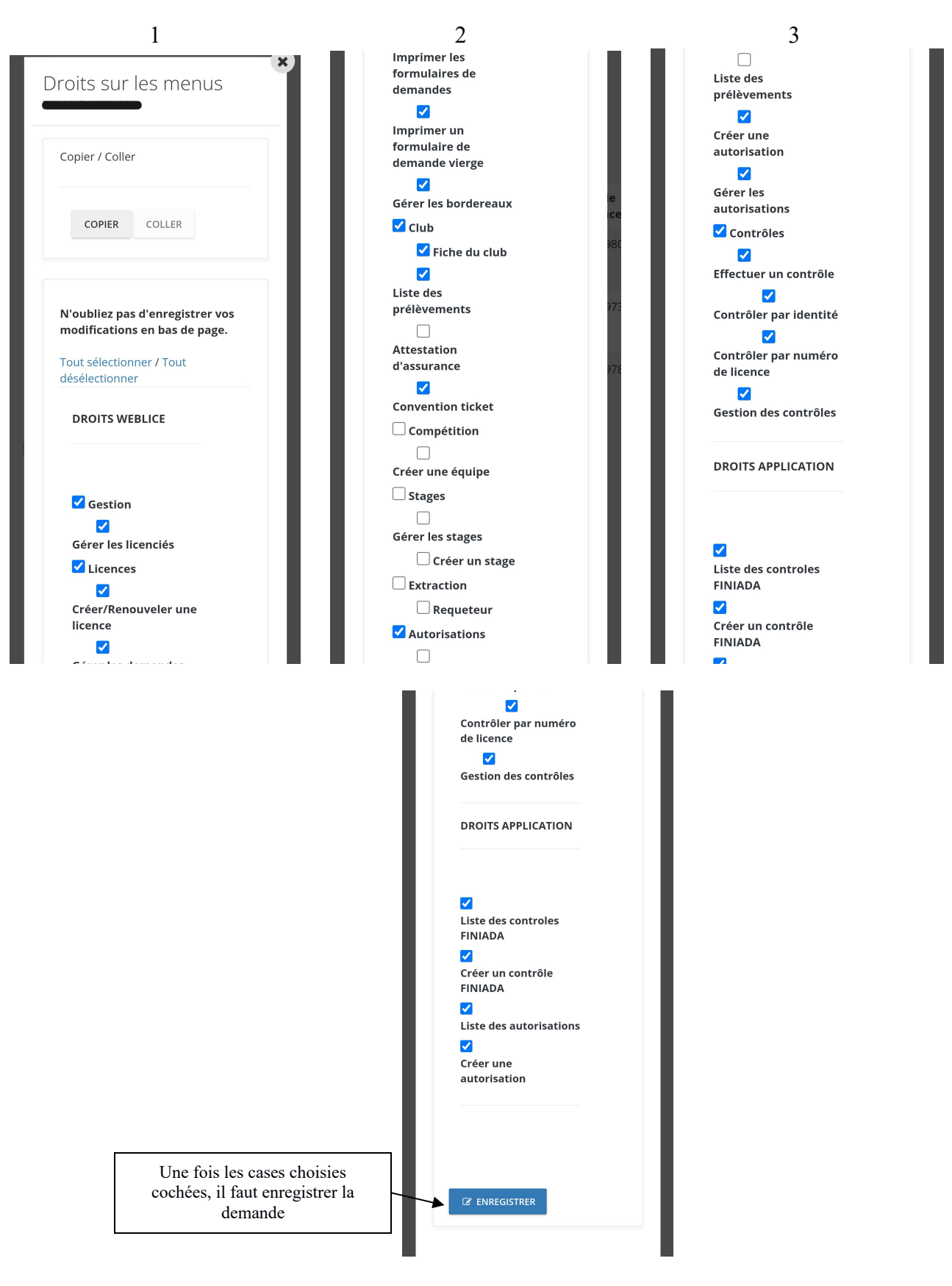